### കേരള സർക്കാർ പട്ടിക ജാതി വികസന വകുപ്പ്, കേരളം സർക്കാർ വ്യാവസായിക പരിശീലന കേന്ദ്രം.

### SCDD ITI ADMISSION പ്രവേശന സഹായി 2025

കേരളത്തിലെ പട്ടിക ജാതി വികസന വകുപ്പിൻറെ അധീനതയിൽ ഉള്ള 44 ഗവ: ഐ. ടി. ഐകളിൽ ഏതിലേയും പ്രവേശനത്തിന് പോർട്ടലിലൂടെ ഒരു അപേക്ഷ മാത്രം സമർപ്പിച്ചാൽ മതി.

വെബ്സൈറ്റിൽ പ്രസിദ്ധീകരിച്ചിട്ടുള്ള പ്രോസ്പെക്ടസ് ശ്രദ്ധാ പൂർവം വായിച്ചതിനു ശേഷം മാത്രം അപേക്ഷ പൂരിപ്പിക്കുക.

പോർട്ടൽ വിലാസം: *https://scdditiadmission.kerala.gov.in* 

<u>അന്യ ജില്ലകൾ തിരഞ്ഞെടുക്കുമ്പോൾ ഹോസ്റ്റൽ സൗകര്യം ഉള്ള</u> ഐടിഐ ആണോ എന്ന് ഉറപ്പ് വരുത്തുക.

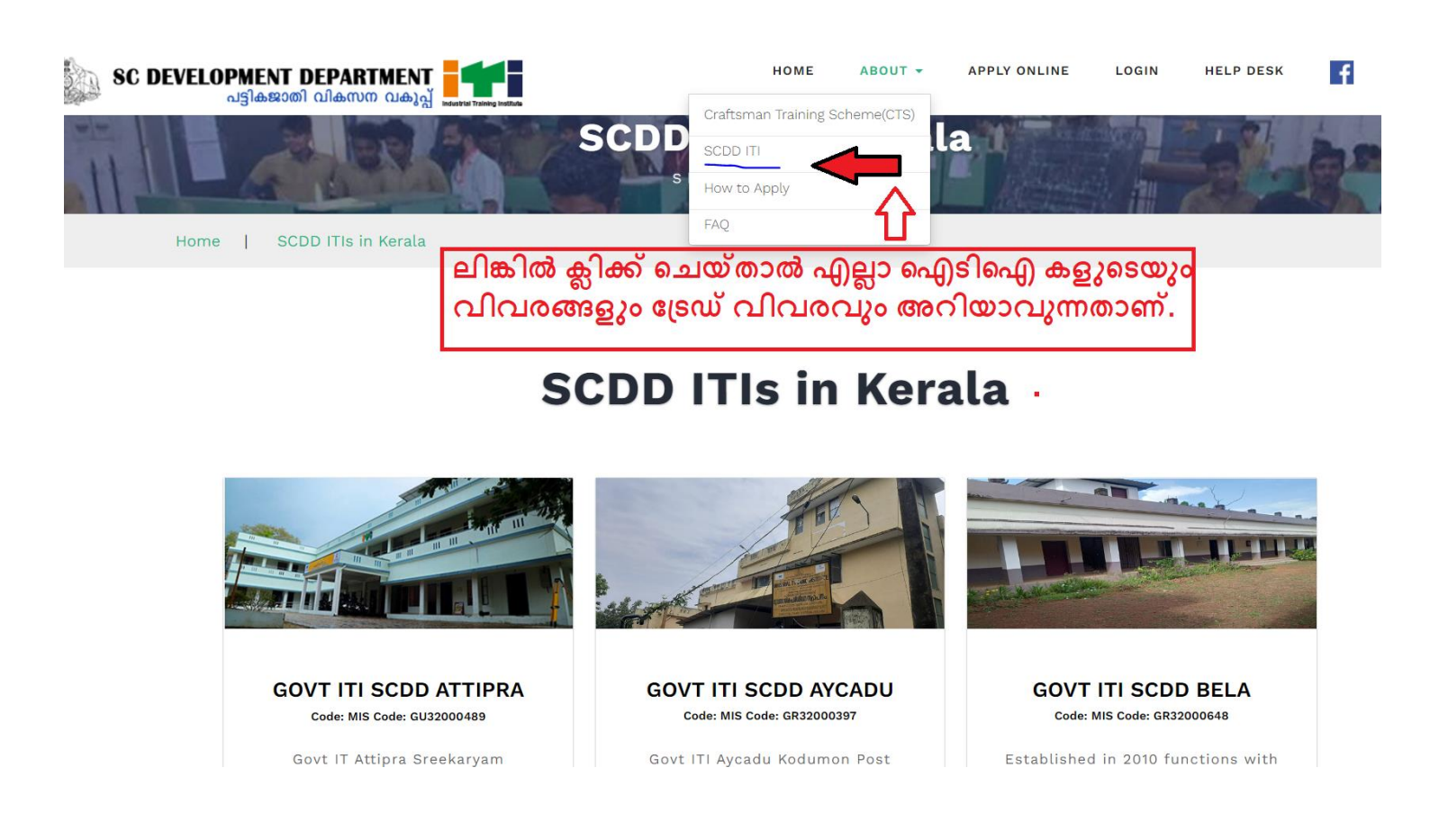

|                                                                                                    | HOME ABOUT - APPLY ONLINE LOGIN HELP DESK 🛃 Ø.DIØD.BO                                                                                                    |
|----------------------------------------------------------------------------------------------------|----------------------------------------------------------------------------------------------------|
| SC DEVELOPMENT DEPARTMENT<br>مۋاهعتما مالمست ملغايغ<br>SCDD ITI ADMISSION 2023<br>Uplifting the Backward Com<br>' Technically '<br>to achieve better placen<br>Applicants kindly                                                                                                    | APPLY ONLINE<br>y use your own Mobile No. & Email Id                                                                                                    |
| SCHEDULED CASTE DE<br>DEPARTMEI<br>Industrial training institu                                                                                                    | EVELOPMENT<br>NT<br>UTES                                                                                                    |
| Steps for filling the application<br>1. Registration<br>2. Fill application<br>a. Personal & qualification details<br>b. Communication details<br>c. Other details<br>3. Document upload (ആവശ്യമെങ്കിൽ)<br>4. Trade Choice<br>5. Self-declaration<br>6. View & download application |                                                                                                    |
| ആദ്യമായി പോർട്ടൽ സന്ദർശിക്കുന്നവർക്ക്<br>രജിസ്റ്റർ ചെയ്തവർക്ക് LOGIN ബട്ടൺ വഴിയു<br>Already Reg                                                                                                    | APPLY NOW മുഖേനയും, ഒരിക്കൽ<br>പം മുന്നോട്ട് പോകാവുന്നതാണ്.<br>gistered?                                                                                                    |
| ആദ്യമായി രജിസ്റ്റർ ചെയ്യുന്നവർക്ക് പേര്,<br>പാസ്വേഡ് എന്നിവ നൽകി രജിസ്റ്റർ                                                                                                    | മൊബൈൽ നമ്പർ, പോർട്ടലിലേക്കുള്ള<br>New Registration                                                                                                    |
| <u>അപേക്ഷകരുടെ തന്നെ</u><br>പ്രവർത്തനസജ്ജമായ മൊബൈൽ നമ്പറും<br>ഇ–മെ <b>യിൽ</b> വിലാസവും പെയോഗിക്കുക                                                                                                    | Applicant Name as in 10th/Equivalent Certificate* ENTER APPLICANT NAME AS IN 10TH/EQUIVALENT CERTIFICATE* Mobile[This is Your UserID] ENTER MOBILE NUMBER                                                                                                    |
| <ul> <li>പത്താം തരം സർട്ടിഫിക്കറ്റിൽ ഉള്ള<br/>പ്രകാരം, ഇനിഷ്യലുകൾ സഹിതം പേര്<br/>നൽകുക.</li> <li>മൊബൈൽ നമ്പർ നൽകുക. ഇവിടെ<br/>നൽകുന്ന മൊബൈൽ നമ്പർആയിരിക്കും</li> </ul>                                                                                                    | Enter Personal Mobile Number of Candidate         EMail Address*         Enter Email Address         Enter Personal EMail Address of Candidate         Your Password         Enter Your Password         Enter Your Password         Enter Your Password         Enter Captcha         Z0BG92         Register Now         Already Registered? |

നമ്പർ ഉപയോഗിച്ച്

<mark>ഒരു അപേക്ഷ</mark>

സമർപ്പിക്കാൻ മാത്രമെ

#### <mark>സാധിക്കുകയുള്ളു</mark>.

ഒര

മൊബൈൽ

- ≻ ഇ–മെയിൽ വിലാസം നൽകുക.
- പാസ്സ്വേർഡ് രണ്ട് തവണ നൽകുക
- ≻ തന്നിട്ടുള്ള കാപ്ച കോഡ് നൽകുക

Register Now ബട്ടൻ അമർത്തിയാൽ രജിസ്ട്രേഷൻ പൂർത്തിയായി.

ചെയ്ത മൊബൈൽ നമ്പറിലേക്ക് Successfully Registered എന്ന് SMS രജിസ്റ്റർ സന്ദേശം ഉടൻ ലഭിക്കുന്നതാണ്. മൊബൈൽ നമ്പർ, പാസ്വേഡ് എന്നിവ ഉപയോഗിച്ച് ലോഗിൻ അപേക്ഷാസമർപ്പണത്തിന്റെ അവസാന ചെയ്യാവുന്നതും തീയതി വരെ <mark>തിരുത്തലുകൾ വരുത്താവുന്നതുമാണ്.</mark> ലോഗിൻ സംബന്ധിച്ച് വരുന്ന പ്രശ്നങ്ങൾക്ക് ജില്ലാ കോഡിനേറ്റർമാർ മുഖേന പരിഹാരം കാണാവുന്നതാണ്. ആയതിനാൽ ഒരു കാരണവശാലും ഒന്നിലധികം തവണ ഒരാൾക്ക് രജിസ്റ്റർ ചെയ്യേണ്ടി വരുന്നില്ല.

#### അപേക്ഷാ ഫോമിന്റെ ആദ്യ പേജ് ആയ #1 – Personal & Qualification info തുറന്നവരും

| Select Matric Scheme |     | Year of Matric Exam Attended |     | Reg. No. as on Certificate |        |
|----------------------|-----|------------------------------|-----|----------------------------|--------|
| Select Matric Scheme | 1 - | Select Year/Select Others    | 2 ~ | ENTER REGISTER NO.         | Search |

 പത്താംതരം/ തുലൃത പഠിച്ച സ്ട്രീം തെരഞ്ഞെടുക്കുക [SSLC, THSLC or Others.] കേരള സംസ്ഥാന സിലബസ് പ്രകാരം പഠിച്ചവർക്ക് മാത്രം SSLC/ THSLC തിരഞ്ഞെടുക്കാം .CBSE തുടങ്ങി മറ്റേത് സ്ട്രീം പഠിച്ചവർക്കും Others തിരഞ്ഞെടുക്കാം.

- 2. 2013ലോ അതിന് ശേഷമോ SSLC / THSLC വിജയിച്ചവർ, വിജയിച്ച വർഷവും അതിന് മുൻപ് വിജയിച്ചവർ *Not in list* എന്നും തിരഞ്ഞെടുക്കുക.
- 3. 2013 ലോ അതിന് ശേഷമോ SSLC / THSLC കേരള സിലബസിൽ പഠിച്ചവർക്ക് റജിസ്റ്റർ നമ്പർ നൽകി search ബട്ടൺ അമർത്തിയാൽ മാർക്ക്, പേര്, ജനന തീയതി, മാതാപിതാക്കളുടെ പേര്, ലിംഗം എന്നിവ സ്വയം പൂരിപ്പിക്കപ്പെടുന്നതാണ്

|                                                         | Exam Scheme        |
|---------------------------------------------------------|--------------------|
| (2018ൽ THSLC വിജയിച്ചവർ Not in list തിരഞ്ഞെടുത്ത്       | Select Exam Scheme |
| <i>THSLC 2018</i> എന്ന ഒപ്ഷൻ നൽകി മാർക്ക് നേരിട്ട് നൽകേ | ണ്ടതാണ്)           |

|                                      | #                                              | ‡1 - Persor                                              | nal & Qualifi        | cation In        | fo |             |                |        |
|--------------------------------------|------------------------------------------------|----------------------------------------------------------|----------------------|------------------|----|-------------|----------------|--------|
| Select Matric Scheme                 | Ye                                             | ear of Matric Ex                                         | am Attended          |                  |    | Reg. No. as | on Certificate |        |
| Select Matric Scheme                 | ~                                              | Select Year/Select                                       | t Others             | 2.               | ~  | ENTER REG   | ISTER NO.      | Search |
| Applicant Name as in SSLC/SSC*       | D                                              | ate of Birth*                                            |                      |                  |    | Gender*     | L              |        |
| ENTER APPLICANT NAME AS IN SSLC/SSC* | CANT NAME AS IN SSLC/SSC*                      |                                                          | Select MM* 😽         | Select DD*       | ~  | Select Gen  | der*           | ~      |
| ather's Name*                        |                                                | Mother's Name*                                           |                      | Guardian's Name* |    |             |                |        |
| ENTER FATHER'S NAME*                 |                                                | ENTER MOTHER'S NAME*                                     |                      |                  |    | ENTER GUA   | RDIAN'S NAME*  |        |
| Select 10th Pass/Fail                | <b>m Scheme</b><br>elect Exam Sc<br><b>P</b> i | heme                                                     | ed in Govt. ITI, Exc | ept SCDD/STI     | DD |             |                |        |
| Select Pass/Fail                     | <b>~</b>                                       | Select Previously Studied in Govt. ITI, Except SCDD/STDD |                      |                  |    |             |                |        |
| 6                                    | S                                              | elect ITI Name                                           |                      |                  | _  |             |                |        |
| U                                    |                                                | Select Previously                                        | Studied ITI Name     |                  | ~  | 7           |                |        |
| Blood Group Aad                      | haar Numbe                                     | er 👘                                                     | Religio              | 1*               | _  |             | Caste*         |        |
| Select Blood Group 🔹 🖌 EN            | ITER AADHAAR                                   | NUMBER                                                   | Select               | Relig on*        | ີ່ | ~           | Select Caste*  |        |
| 8                                    |                                                | 9                                                        |                      |                  |    |             |                |        |
|                                      |                                                |                                                          | SAVE & NEXT          |                  | -  |             |                |        |

- 4. തുടർന്ന് പത്താംതരം/ തുല്യത വിജയിച്ചുവോ ഇല്ലയോ എന്ന് തെരഞ്ഞെടുക്കുക
- സിലബസ്സുകളിൽ 5. ഇതര പഠിച്ചവരും, ഇതര വർഷങ്ങളിൽ വിജയിച്ചവരും മറ്റുള്ളവരും പരീക്ഷ എഴുതിയ എക്സാം സ്കീം തിരഞ്ഞെടുത്ത ശേഷം നേരിട്ട് മാർക്ക് /ഗ്രേഡ് പൂരിപ്പിക്കേതാണ്. സർട്ടിഫിക്കറ്റിലുള്ളത് പ്രകാരം പേര്, ജനന ഭിന്നലിംഗം), മാതാപിതാക്കളുടെ (ആൺ, തീയതി, ലിംഗം പെൺ, പേര്, രക്ഷാകർത്താവിന്റെ പേര് എന്നിവ പൂരിപ്പിക്കുക.
- 6. +2 / ഹയർസെക്കന്ററി / വി.എച്.എസ്.സി / ടെകനിക്കൽ ഹയർ സെക്കന്ററി വിജയിച്ചുവോ ഇല്ലയോ എന്ന് തെരഞ്ഞെടുക്കുക.
- 7. ഏതെങ്കിലും സർക്കാർ SCDD ഐ. ടി. ഐ യിൽ പഠിച്ചിട്ടുണ്ടെങ്കിൽ YES നൽകി പ്രസ്തുത ഐ.ടി.ഐയുടെ പേര് തിരഞ്ഞെടുക്കുക. (*scpp ഐടിഐ യിൽ ഒരു* പ്രാവശ്യം പഠിച്ചിട്ടുണ്ടെങ്കിൽ അഡ്മിഷൻ ലഭിക്കുന്നതല്ല.)
  - 8. ബ്ലഡ് ഗ്രൂപ്പ് നൽകുക
  - 9. ആധാർ നമ്പർ (12 അക്കം ) നൽകുക
  - 10. മതം തിരഞ്ഞെടുക്കക.
  - ജാതി തിരഞ്ഞെടുക്കുക.
     ലിസ്റ്റിൽ ലഭ്യമല്ലാത്ത ജാതികളിലുൾപ്പെടുന്നവർക്ക്

Other SC, Other ST, General/OC

എന്നിവയിൽ അന്യയോജ്യമായത് തെരഞ്ഞെടുക്കാവുന്നതാണ്*ഈ പേജിലെ* 

ചെയ്ത്

എല്ലാ വിവരങ്ങളും നൽകിയതിന് ശേഷം ബട്ടൺ ക്ലിക്ക് അടുത്ത പേജിലേക്ക് പോകേണ്ടതാണ്

# രണ്ടാം പേജിൽ (#2 – Communication Info)

ആശയവിനിമയത്തിനുള്ള വിവരങ്ങളാണ് നല്കേണ്ടത്.

| Permenant Address*              | Pin Code*                                                                  |                          |   |  |
|---------------------------------|----------------------------------------------------------------------------|--------------------------|---|--|
| Enter Permenant Address*        | ENTER PIN C                                                                | ODE                      |   |  |
|                                 | Post Office*                                                               | Post Office*             |   |  |
|                                 | Select Post                                                                | Select Post Office       |   |  |
| Communication Address* Copy Ab  | ove Pin Code*                                                              | ODE                      |   |  |
| Communication Address* Copy Ab  | ove Pin Code* ENTER PIN C Post Office*                                     | ODE                      |   |  |
| Communication Address* Copy Ab  | ove Pin Code* ENTER PIN C Post Office* Select Post                         | ODE<br>Office            | ~ |  |
| Communication Address* □Copy Ab | ove Pin Code* ENTER PIN C Post Office* Select Post Guardian Mobile Number* | ODE<br>Office<br>Mobile* | ~ |  |

- സ്ഥിരം വിലാസവും ആശയവിനിമയത്തിനുള്ള വിലാസവും നൽകുക.
- മണ്ടും ഒന്നു തന്നെ ആണെങ്കിൽ കമ്മ്യൂണിക്കേഷൻ അഡ്രസ്സിന് സമീപമുള്ള ചെക്ക് ബോക്സിൽ ഒരു തവണ ക്ലിക്ക് ചെയ്താൽ മതിയാകും.
- രജിസ്റ്റർ ചെയ്യുമ്പോൾ നല്കിയ മൊബൈൽ നമ്പർ ഇ–മെയിൽ വിലാസം എന്നിവയ്ക് പുറമെ രക്ഷിതാവിന്റെ മൊബൈൽ നമ്പർ കൂടി നൽകേണ്ടതാണ്.

ഈ പേജിലെ എല്ലാ വിവരങ്ങളും നൽകിയതിന് ശേഷം SAVE & NEXT ബട്ടൺ ക്ലിക്ക് ചെയ്ത് അടുത്ത പേജിലേക്ക് പോകേണ്ടതാണ്

നാലാം പേജിൽ (#4 – Document upload) (ആവശ്യമെങ്കിൽ)

|      | #4 - File & Document Up                                                             | load                                                      |
|------|-------------------------------------------------------------------------------------|-----------------------------------------------------------|
| SSLC | Upload Document [JPG/PNG Format Allowed<br>UPTO100 KB<br>Choose File No file chosen | Upload Document<br>[JPG/PNG Format Allowed<br>Upto 200KB] |

## അഞ്ചാം പേജിൽ (#5 –Trade Choice)

|                              |                              | Hade onoice Arrangement         |                           |
|------------------------------|------------------------------|---------------------------------|---------------------------|
| Click this to Delete a Trade | Click this to Recall a Trade | Click this to Move Trade Up     | k this to Move Trade Down |
|                              |                              | #5 - Trade Choice               |                           |
|                              |                              |                                 |                           |
| District ITI                 |                              | Trades                          |                           |
| Alappuzha                    | GOVT ITI SCDD ELATHUR        | ICVT-Non Matric                 |                           |
| Ernakulam                    | GOVT ITI SCDD KURUVANGAD 🗸   | Driver Cum Mechanic (NSQF)      |                           |
| Kannur                       | GOVT ITI SCDD THUNERI        | 2 Welder (NSQF)                 |                           |
| Kasaragod                    |                              | 3 Wood Work Technician (NSQF)   |                           |
| Kollam                       | N                            | CVT-Matric                      |                           |
| Kottayam                     |                              | 1 Draughtsman (Civil) (NSQF)    |                           |
| Kozhikode                    |                              | Mechanic (Motor Vehicle) (NSQF) | 200                       |
| Palakkad                     |                              |                                 |                           |
| Pathanamthitta               |                              |                                 | Save Trade Option Cancel  |
| Thiruvananthapuram           |                              |                                 |                           |
| That are                     |                              |                                 |                           |

കേരളത്തിലെ എല്ലാ ജില്ലകളും നല്കിയിരിക്കും.

അപേക്ഷിക്കാൻ താത്പര്യപ്പെടുന്ന ജില്ലയിൽ ക്ലിക് ചെയ്താൽ ആ ജില്ലയിലെ എല്ലാ ഐ.ടി.ഐകളുടെയും പേര് കാണാം.

ഐ.ടി.ഐ. ക്ലിക് ചെയ്യുമ്പോൾ അവിടുത്തെ എല്ലാ ട്രേഡുകളും കാണാം.

<mark>അപേക്ഷകന്റെ താത്പര്യാർത്ഥം മുൻഗണന ക്രമത്തിൽ ക്രമപ്പെടുത്തുക.</mark>

ട്രേഡിൽ ക്ലിക്ക് ചെയ്യു കൊണ്ടും ട്രേഡുകളെ മുൻഗണനാ പ്രകാരം ക്രമപ്പെടുത്താവുന്നതാണ്. ട്രേഡിന്റെ പേരിൽ മൗസ് ക്ലിക്ക് ചെയ്യു പിടിച്ചു മുകളിലേക്കും താഴേക്കും നീക്കിയും ക്രമപ്പെടുത്താവുന്നതാണ്.

ൽ ക്ലിക്ക് ചെയ്ലു കൊണ്ടും ട്രേഡുകളെ മുൻഗണനാ പ്രകാരം ക്രമപ്പെടുത്താവുന്നതാണ്.

- ൽ ക്ലിക്ക് ചെയ്യു കൊണ്ട് ആവശ്യമില്ലാത്ത ട്രേഡുകളെ ഒഴിവാക്കാവുന്നതാണ് .
- ക്ലിക്ക് ചെയ്യു കൊണ്ട് ഒരിക്കൽ ഒഴിവാക്കിയ ട്രേഡുകളെ വീണ്ടും ചേർക്കാവുന്നതാണ്
- ട്രേഡുകൾ സെലക്ട് ചെയ്ത ശേഷം Save Trade Option ഓപ്ഷനിൽ ക്ലിക്ക് ചെയ്യുക

| • തുടർന്ന് <sub>Submit Your Application</sub> <sub>Cancel</sub> ക്ലിക്ക് ചെയ്ത് കൊണ്ട് അടുത്ത                                                                                                    |
|----------------------------------------------------------------------------------------------------|
| പേജിലേക്ക് പോകേണ്ടതാണ്                                                                                                    |
| <mark>അപേക്ഷിച്ച സ്ഥാപനങ്ങളും ട്രേഡുകളും അപേക്ഷാ ഫോമിന്റെ പ്രിന്റ്ഔട്ടിൽ</mark>                                                                                                    |
| <mark>കാണാവുന്നതാണ്</mark> .                                                                                                    |
| അഞ്ചാം പേജിൽ (#5 – Self Declaration)<br>സത്യപ്രസ്താവനയുടെ ടിക് ബോക്സ് തിരഞ്ഞെടുത്ത ശേഷം സമർപ്പിക്കുക ( ).                                                                                                    |
| #5 - Self Declaration I hereby declare that all the particulars furnished in this application are true, correct and complete to the best of my knowledge and belief. In the event of any information being found false or incorrect or ineligibility being detected , my candidature will be cancelled , without assigning any reasons thereof. |
| PREVIOUS SUBMIT                                                                                                    |
| പോർട്ടലിലെ ഓൺലൈൻ അപേക്ഷയിലെ മുഴുവൻ വിവരങ്ങളും നൽകി                                                                                                    |
| സബ്ബിറ്റ് ചെയ്യാൽ മാത്രമേ അപേക്ഷയുടെ പ്രിൻറ് ഔട്ട് ലഭ്യമാകുകയുള്ളൂ                                                                                                    |
| മൊബൈൽ നമ്പർ, പാസ്വേഡ് എന്നിവ ഉപയോഗിച്ച് ലോഗിൻ                                                                                                    |
| ചെയ്യാവുന്നതും അപേക്ഷാ സമർപ്പണത്തിന്റെ അവസാന തീയതി വരെ                                                                                                    |

<mark>തിരുത്തലുകൾ വരുത്താവുന്നതുമാണ്.</mark>

തീയതി വകുപ്പ് വെബ് സൈറ്റിലും ഐടിഐ കളുടെ വെബ് സൈറ്റിലും പ്രസിദ്ധീകരിക്കുന്നതാണ് അപേക്ഷ സമ്പന്ധിച്ച് വരുന്ന പ്രശ്നങ്ങൾക്ക് ജില്ലാ കോഡിനേറ്റർമാർ മുഖേന

<mark>പരിഹാരം കാണാവുന്നതാണ്.</mark>

.....